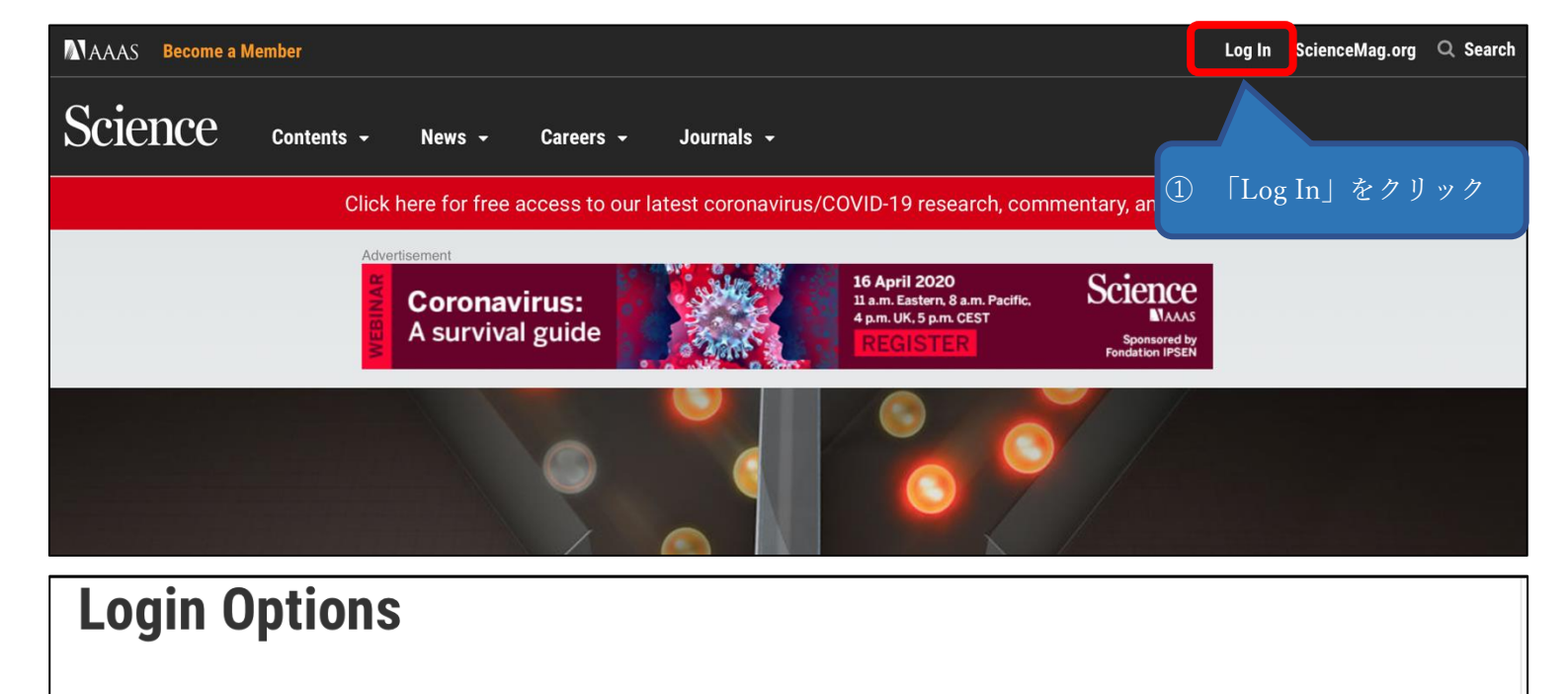

## AAAS Login

Log in as a AAAS member to access *Science*, along with other journals in the *Science* family to which you have subscribed.

- Become an AAAS Member
- Activate your Account
- Purchase Access to Other Journals in the Science Family
- Account Help

## via OpenAthens

Log in via OpenAthens.

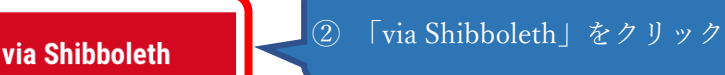

Log in with your institution via Shibboleth.

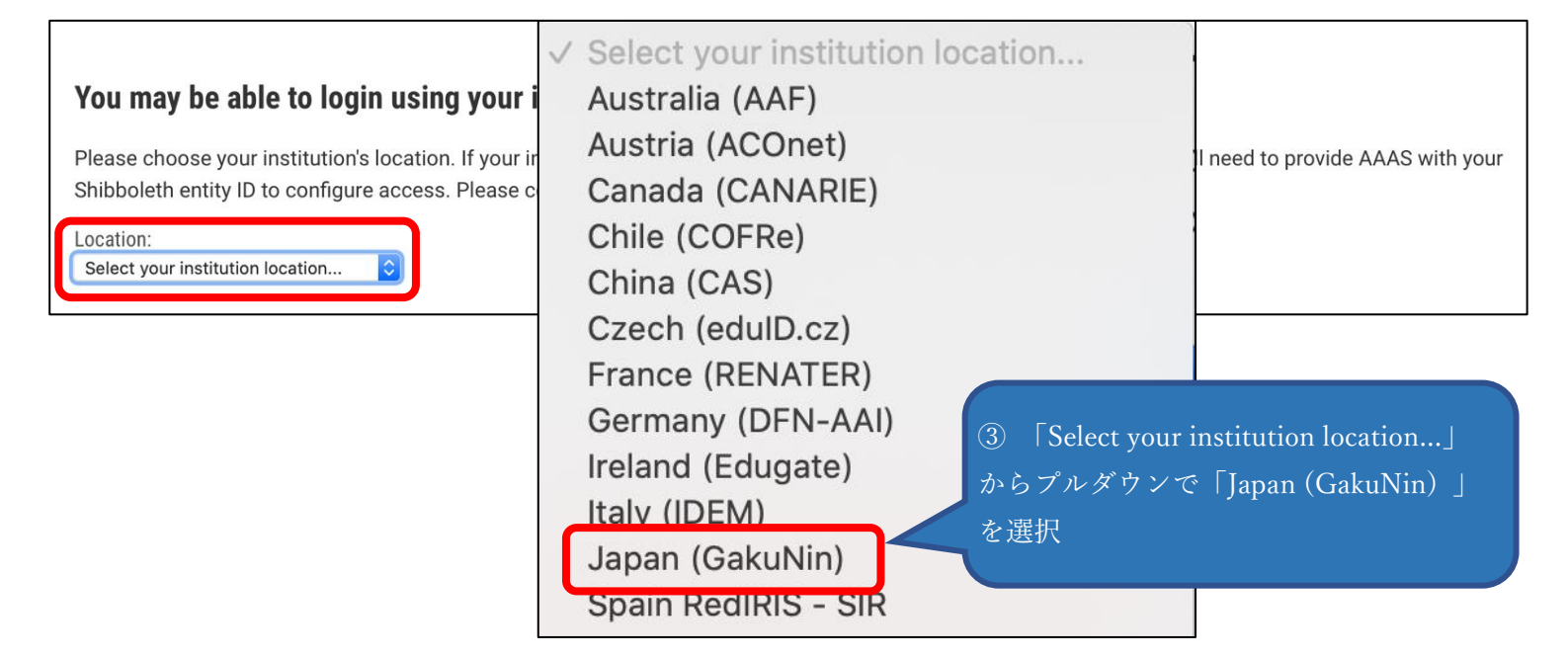

## You may be able to login using your institution's login credentials.

Please choose your institution's location. If your institution does not appear under the selected location, your librarian will need to provide AAAS with your Shibboleth entity ID to configure access. Please contact scienceonline@aaas.org with any questions.

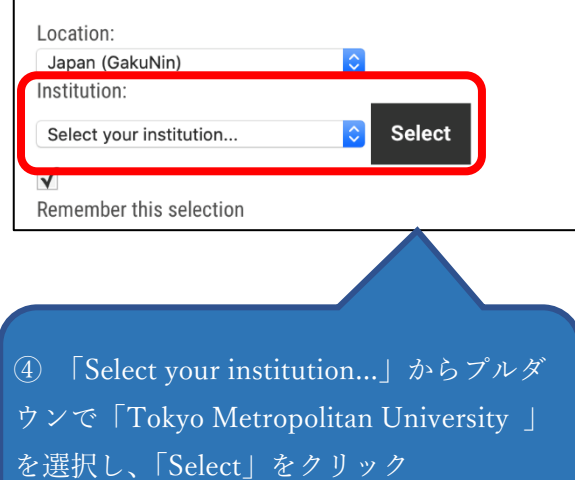

| Select your institution                  |
|------------------------------------------|
| GakuNin IdP                              |
| Kanazawa University                      |
| Kansai University                        |
| Kyoto Prefectural University of Medicine |
| Meiji Pharmaceutical University          |
| Nara Institute of Science and Technology |
| Nihon University                         |
| Osaka University                         |
| Shizuoka University                      |
| Tokyo Dental College                     |
| Tokyo Metropolitan University            |
| Tottori University                       |
| Toyohashi University of Technology       |

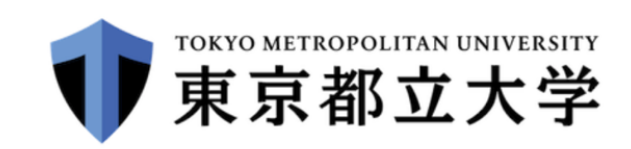

ログインサービス: Elsevier

| ユーザーID | (教育研究用情報システムID) |
|--------|-----------------|
|        |                 |
|        |                 |

パスワード

以前に同意したユーザー情報送信の許可 を取りやめる。

ログイン

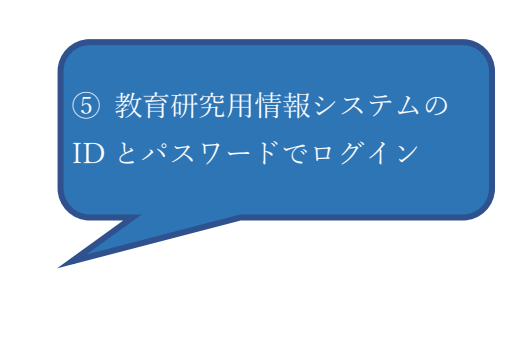

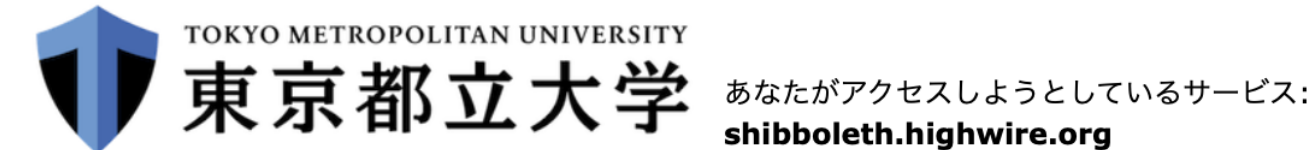

shibboleth.highwire.org

 $\checkmark$ 

## サービスを利用するための必須情報

eduPersonScopedAffiliation

member@tmu.ac.jp

上の情報はこのサービスにアクセスするために必要です。あなたがこのサービスにアクセスするたびにあなたに ついての情報を送信することに同意しますか? サービスを利用

| 同意方法の選択:                                                                                          | するための必須情             |  |
|---------------------------------------------------------------------------------------------------|----------------------|--|
| ○ 次回ログイン時に再度チェックします。                                                                              | 報を送ることに同<br>意し、同意方法を |  |
| ● 今回は情報を送信することに同意します。次のログイン時に再度チェックします。                                                           | 選択の上、「承諾」            |  |
| • Ask me again if information to be provided to this service changes                              |                      |  |
| <ul> <li>今回と同じ情報を今後も自動的にこのサービスに送信することに同意します。属性または属性<br/>値が変化した場合は、ログイン時にこのページで再確認できます。</li> </ul> |                      |  |
| ○ 今後はチェックしません。                                                                                    |                      |  |
| <ul> <li>今後、私がアクセスするサービスで必要とされるすべての私の情報がサービスプロバイダにリリースされること&gt;に完全に同意します。</li> </ul>              |                      |  |
| この設定はログインページのチェックボックスでいつでも取消すことができます。                                                             |                      |  |
| 拒否                                                                                                |                      |  |